# Manual de Ativação do Windows

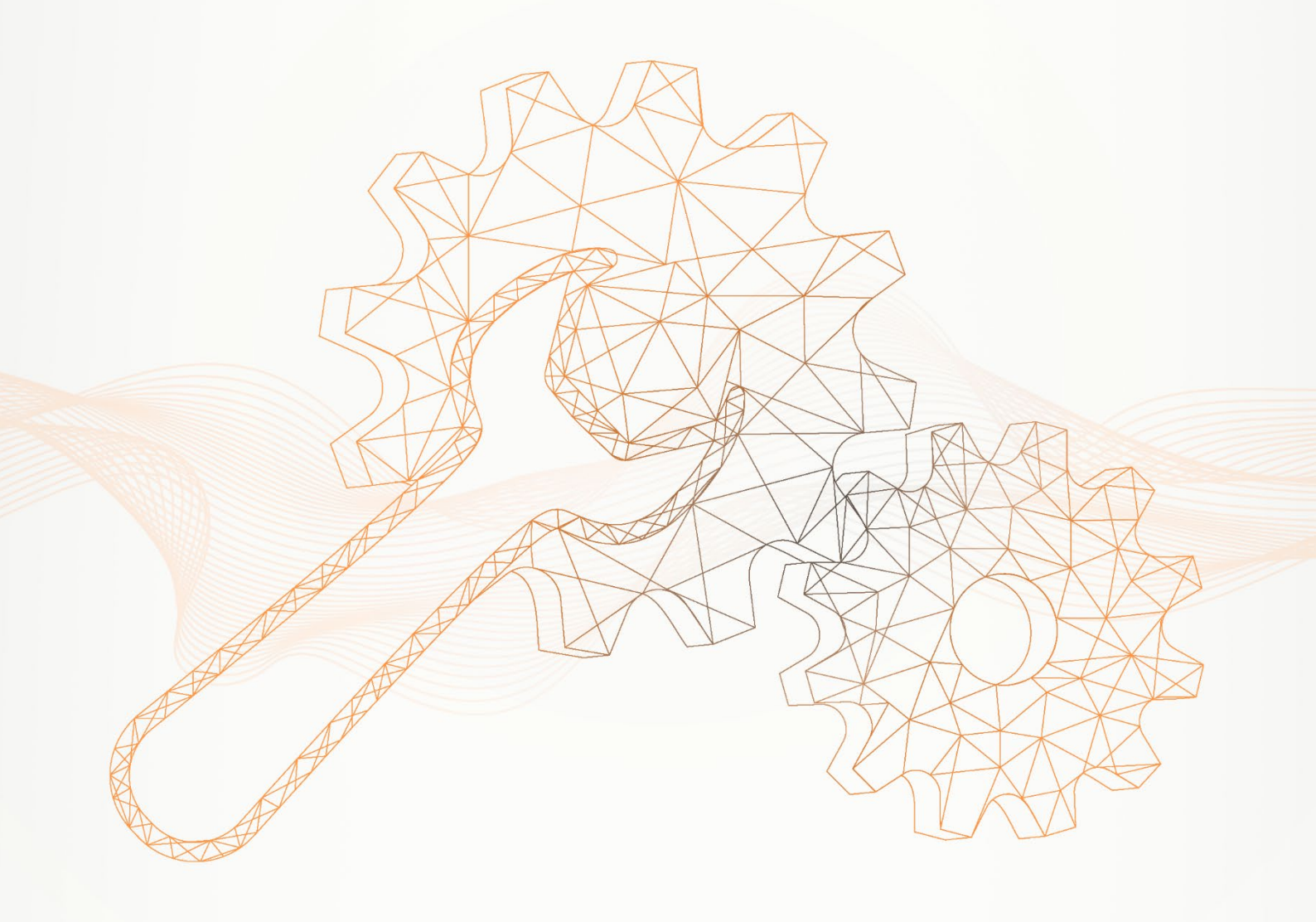

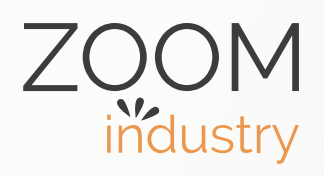

# Como ativar o sistema operacional Windows no seu ZOOM Hard'Desk mini:

1 - Clicar no "Menu Iniciar" e em seguida na opção "Configurações".

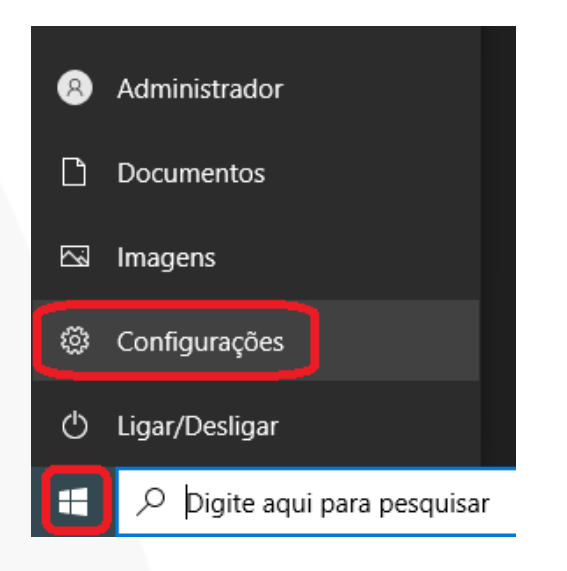

2 - Acessar o painel de "Atualização e Segurança".

| Configurações                                                     |                              |                                                 |   |                                                                             |                   | - 0                                                  | × |
|-------------------------------------------------------------------|------------------------------|-------------------------------------------------|---|-----------------------------------------------------------------------------|-------------------|------------------------------------------------------|---|
| Adminis                                                           | trador                       | <b>_</b>                                        |   | 3                                                                           | 8                 | $\oplus$                                             |   |
| Conta Local<br>Entrar                                             | liuuoi                       | OneDrive<br>Entrar                              |   | Windows Update<br>Atualizado                                                | Rewards<br>Entrar | Navegação na<br>Web<br>Configurações<br>recomendadas |   |
|                                                                   |                              | Localizar uma configuração                      |   | م                                                                           |                   |                                                      |   |
| Sistema<br>Tela, som, notificações, energia                       | Bluetoc                      | sitivos<br>ath, impressoras, mouse              |   | Telefone<br>Vincular seu Android, iPhone                                    |                   | Rede e Internet<br>Wi-Fi, modo avião, VPN            |   |
| Personalização<br>Tela de Fundo, tela de bloqueio,<br>cores       | Aplica<br>Desinst<br>opcioni | <b>tivos</b><br>talar, padrões, recursos<br>ais | 8 | Contas<br>Suas contas, email,<br>sincronização, trabalho, outras<br>pessoas | A₹                | Hora e Idioma<br>Fala, região, data                  |   |
| Jogos<br>Xbox Game Bar, capturas, Modo<br>de Jogo                 | Facilid.<br>Narradi          | ade de Acesso<br>or, lupa, alto contraste       | Q | Pesquisar<br>Localizar meus arquivos,<br>permissões                         | A                 | Privacidade<br>Localização, câmera, microfone        |   |
| Atualização e Segurança<br>Windows Update, recuperação,<br>backup |                              |                                                 |   |                                                                             |                   |                                                      |   |
|                                                                   |                              |                                                 |   |                                                                             |                   |                                                      |   |

3 - Clicar na opção "Ativação".

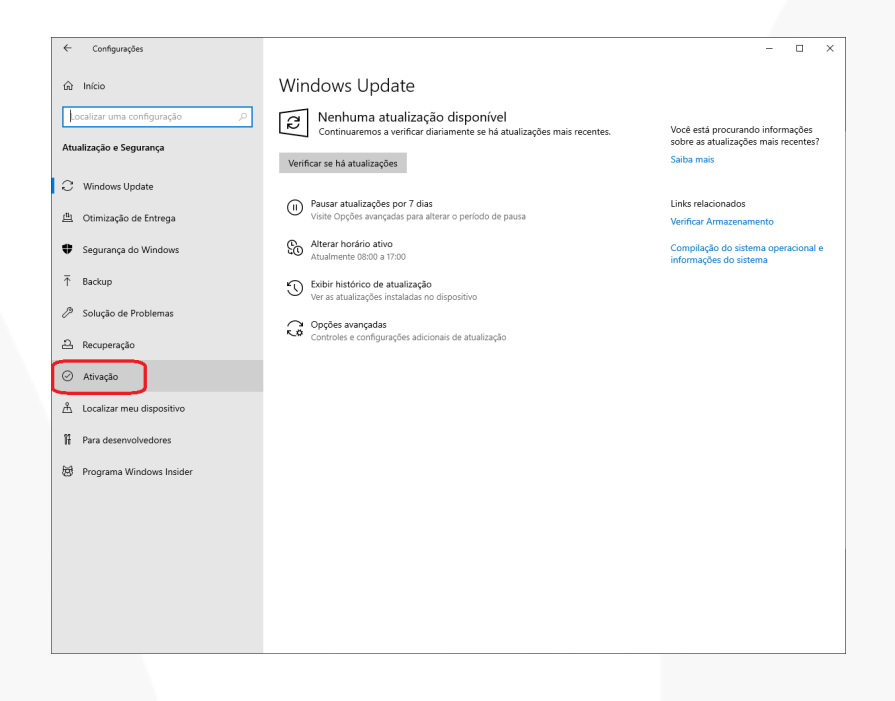

4 - Selecionar a opção "Alterar a chave do produto (Product Key)".

| ← Configurações              |                                                                                                    | - | × |
|------------------------------|----------------------------------------------------------------------------------------------------|---|---|
| 🛱 Início                     | Ativação                                                                                                    |   |   |
| Localizar uma configuração 🖉 | Windows                                                                                                    |   |   |
| Atualização e Segurança      | Edição Windows 10 Pro                                                                                              |   |   |
| C Windows Update             | Ativação Não é possível conectar os servidores de ativação do<br>Windows                                           |   |   |
| 빌. Otimização de Entrega     | Saiba mais                                                                                                    |   |   |
| Segurança do Windows         | Ativar o Windows agora                                                                                             |   |   |
| T Backup                     | Se você estiver tendo problemas com a ativação, selecione Solução de<br>problemas para tentar corrigir o problema. |   |   |
| Solução de Problemas         | 3 Solução de Problemas                                                                                             |   |   |
| A Recuperação                | Para instalar uma nova chave do produto (Product Key), selecione<br>Alterar a chave do produto (Product Kev).      |   |   |
| ) Ativação                   | Alterers channels preduct Knig                                                                                     |   |   |
| Localizar meu dispositivo    | A vicen a criste de produce (rifedace rest)                                                                        |   |   |
| Para desenvolvedores         |                                                                                                    |   |   |
| 🕴 Programa Windows Insider   |                                                                                                    |   |   |
|                              |                                                                                                    |   |   |
|                              |                                                                                                    |   |   |
|                              |                                                                                                    |   |   |
|                              |                                                                                                    |   |   |
|                              |                                                                                                    |   |   |

5 – Inserir a chave do produto, que contém 25 dígitos.

| Inserir chave do produto (Product Key)                                                                                                    |                           |            |
|----------------------------------------------------------------------------------------------------|---------------------------|------------|
| Inserir chave do produto (Product Key)<br>Sua chave do produto (Product Key) deve estar em um email de qu<br>o Windows para você, ou na caixa em que veio o DVD ou USB do V<br>Chave do produto (Product Key) | uem vendeu ou<br>Windows. | distribuiu |
| XXXXX-XXXXX-XXXXX-XXXXX                                                                                                    |                           |            |
|                                                                                                    | Avançar                   | Cancelar   |